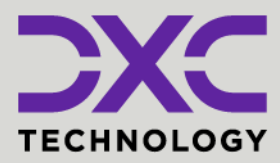

#### **#1 provider** of core insurance systems

**40+ years** of innovation in the insurance industry

**1900+** customers and active customer communities **13M+** policies under administration

## **DXC Assure Claims**

Expanding your risk management software and claims management capabilities.

## Amazon Web Services (AWS) Cloud Setup

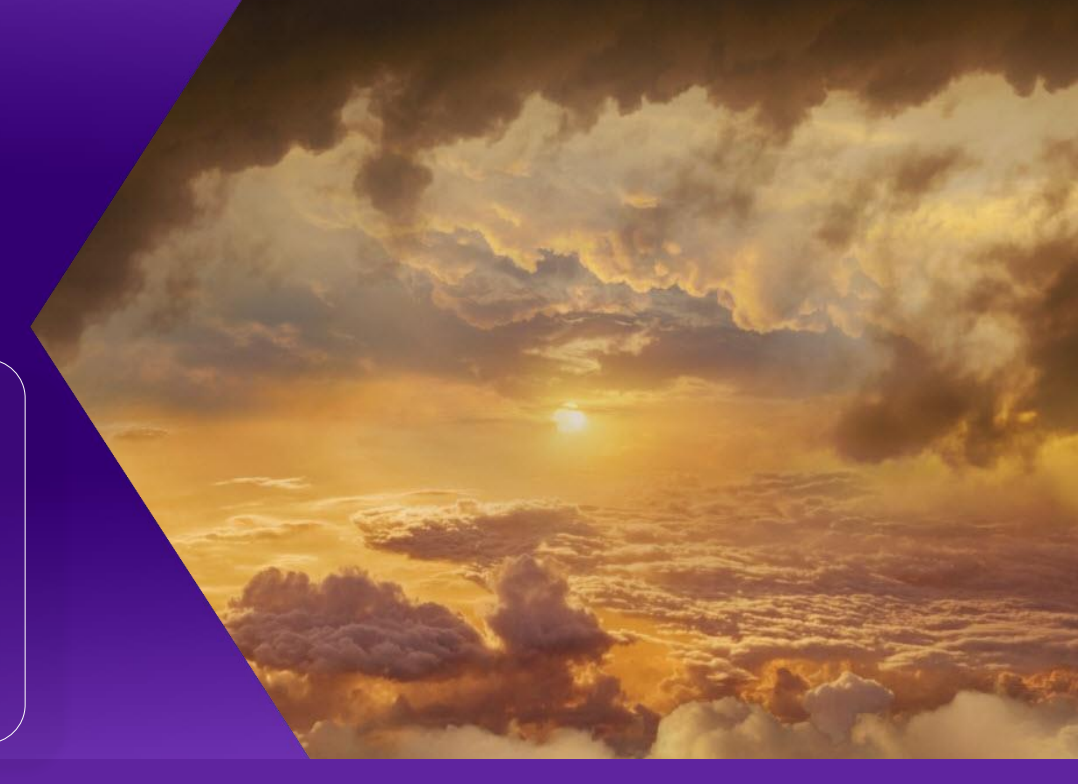

## Release: v.23.4 | December 2023

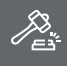

**Legal Disclaimer:** This document contains trade secrets and confidential information, which are proprietary to DXC Technology. The use, reproduction, distribution, or disclosure of the documentation, in whole or part, without the express written permission of DXC is prohibited. The information in this document is subject to change.

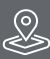

DXC Technology, 1775 Tysons Blvd, Tysons, VA 22102, USA. All rights reserved. Printed in U.S.A.

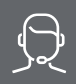

All questions regarding this documentation should be routed through customer assistance, Blythewood, SC

Phone: Email: 877-275-3676 risksupp@dxc.com

# **Table of contents**

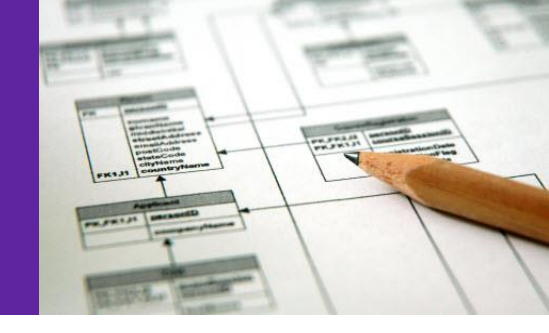

| Configuring EC2          | 3    |
|--------------------------|------|
| reate RBS Instances      | . 14 |
| Components Used          | . 27 |
| WS Costing               | . 29 |
| bout Us and Contact Info | . 30 |
| DXC Technology           | . 30 |
| DXC Assure Claims        | . 31 |
| Contact Us               | . 31 |

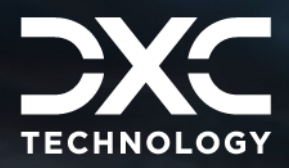

# **Configuring EC2**

This section of the document deals with steps involved in configuring EC2.

DXC Assure Claims | Release: v.23.4 | December 2023

The following steps are involved in configuring EC2:

- 1. Open the AWS Console using this URL: https://<acc no>.signin.aws.amazon.com/console. The Login window opens.
- Enter the username and password and select Sign In.
   Note: An account number, username and password will be received to access the account when an account with AWS is opened.
- 3. From the home dashboard, select EC2.

3

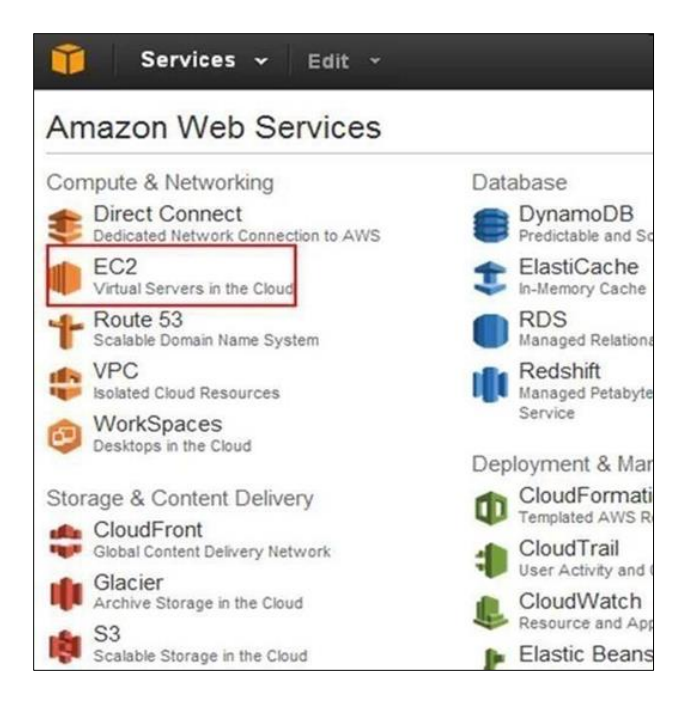

4. From the EC2 Dashboard section, select the Launch Instance link to start a new fresh EC2 server.

| EC2 Dashboard      | Launch Instance         | Connect Ac           | tions 💙       |
|--------------------|-------------------------|----------------------|---------------|
| Tags<br>Peports    | Q. Filter by tags and a | attributes or search | by keyword    |
| Limits             | Name ~                  | Instance ID ·        | Instance Type |
| INSTANCES          | indLinux                | i-06a06708           | t2.micro      |
| Instances          | qacloudtest1            | i-0a494c01           | m1.medium     |
| Spot Requests      | indtest_142             | i-198f2716           | t2 micro      |
| Reserved Instances | qaclouddb1              | i-1c326d11           | m1.medium     |
| IMAGES             | indtest1                | i-393be436           | t2.micro      |
| AMIS               | indDemo1                | i-39a1fc36           | t2.micro      |
| Bundle Tasks       | MobilityTea             | I-5ec51552           | t2 micro      |

5. On the Choose an Amazon Machine Image window, choose Window Server 2012 and select the Select button.

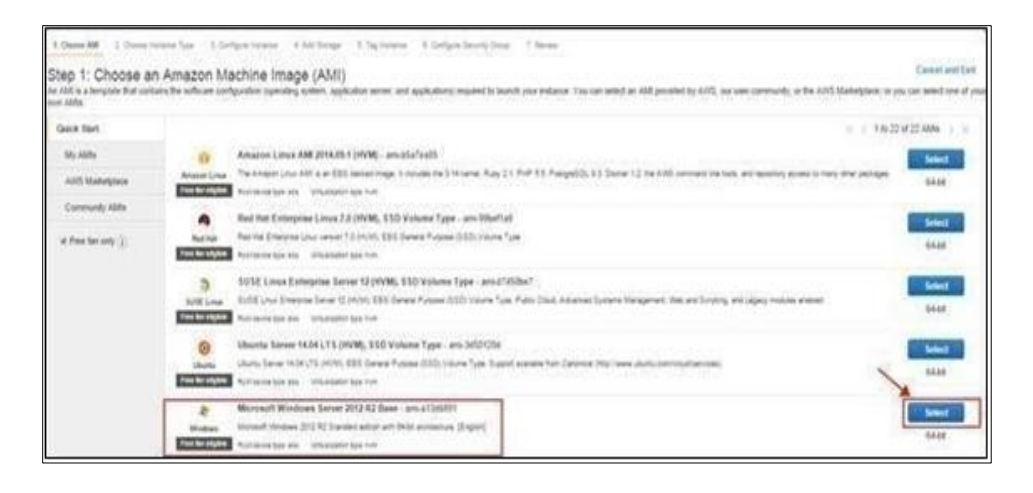

6. Follow the wizard to launch two instances, since we need instances for load balancing.

|                   | Micro in                   | stances                                                              |                                                                                      |                                                                     |                                                                                     |                 |                                                  |                   |                                        |     |
|-------------------|----------------------------|----------------------------------------------------------------------|--------------------------------------------------------------------------------------|---------------------------------------------------------------------|-------------------------------------------------------------------------------------|-----------------|--------------------------------------------------|-------------------|----------------------------------------|-----|
| Micro instances   | Micro insta<br>application | nces are a low<br>s. and websiter                                    | cost instance opt<br>s that require add                                              | ion, providing<br>dional comput                                     | a small amount of CPI<br>le cycles periodically. I                                  | U res<br>but ar | ources. They are sur<br>re not appropriate for   | red for<br>rappic | ations that require.                   |     |
| General purpose   | sustaned C<br>bastion hos  | SPU performant<br>sts, and free to                                   | ce. Popular uses<br>als to explore EC                                                | for micro insta<br>2 functionality                                  | ances include low traffi                                                            | c web           | battes or blogs, small                           | admini            | strative application                   | £., |
| Memory optimized  | Size                       | ECUN (j)                                                             | * vCPIIs (j)                                                                         | Memory<br>(GiB)                                                     | Instance Storage<br>(GII)                                                           |                 | EBS-Optimized<br>Available                       | 6                 | Network<br>Performance                 | (i) |
| Storage optimized | 11.01020                   | up to 2                                                              | 1                                                                                    | 0.613                                                               | EBS only                                                                            |                 |                                                  |                   | Very Low                               |     |
| Compute optimized | -                          |                                                                      |                                                                                      |                                                                     | 1                                                                                   |                 |                                                  |                   |                                        |     |
| GPU instances     | Mic to 7 res               | ro instances a<br>750 hours of m<br>anctions, you p<br>arm more abou | e eligible for the<br>icro instances ear<br>ay standard, pay-<br>if free usage ber e | NVS free usa<br>it month. Whe<br>as-you-go set<br>eligibility and r | perber. For the first 12<br>en your free usage tier<br>rvice rates.<br>restrictions | r expi          | this following your AV<br>res or if your usage i | VS sign<br>exceed | -up date, you get a<br>a the free tier | p   |
|                   |                            |                                                                      |                                                                                      |                                                                     |                                                                                     |                 |                                                  |                   |                                        |     |

7. Select the Next Configure Instance Details button and complete the fields as needed.

| configure the instance to suit your requirem<br>cress management role to the instance, and | ents. 1<br>nd moti | ou can launch multiple instances from the same AMI, request Sp                       | pet li | nstances to take advantage of the lower pricing, assign an |   |
|--------------------------------------------------------------------------------------------|--------------------|--------------------------------------------------------------------------------------|--------|------------------------------------------------------------|---|
| Number of instances                                                                        | ٢                  | 2                                                                                    |        |                                                            |   |
| Purchasing option                                                                          | 0                  | Request Spot instances                                                               |        |                                                            |   |
| Network                                                                                    | 10                 | vpc-1be70a7e (172 31 0 0/16) (default)                                               | 3      | Create new VPC                                             |   |
| Subnet                                                                                     | 0                  | No preference (default subnet in any Availability Zone)                              | 3      | Create new subnet                                          |   |
| Public IP                                                                                  | 0                  | $\ensuremath{\mathbb{Z}}$ Automatically assign a public IP address to your instances |        |                                                            |   |
| IAM role                                                                                   | œ                  | None                                                                                 |        |                                                            |   |
| Shutdown behavior                                                                          | 0                  | [Stop                                                                                |        |                                                            |   |
| Enable termination protection                                                              | 1                  | Protect against accidental termination                                               |        |                                                            |   |
|                                                                                            |                    |                                                                                      | Cal.   | Presidents Personal Purchas Next Add Store                 | i |

8. Select the Next Add Storage button and select the options as required.

| ype ①           | Device (j)          | Snapshot (j)             | Size (GiB)        | 0      | Volume Type        | (I)        | IOPS ())       | Delete on Termination (j) |
|-----------------|---------------------|--------------------------|-------------------|--------|--------------------|------------|----------------|---------------------------|
| Root            | /dev/sda1           | snap-584f5ca8            | 30                |        | Standard           |            | N/A            | 90                        |
| Add New Volume  |                     |                          |                   |        |                    |            |                |                           |
| too new volume  |                     |                          |                   | _      |                    |            |                |                           |
| Pree ter eligit | ble customers can g | iet up to 30 GB of EBS s | storage. Learn me | ore al | bout free usage te | er elgibil | ty and usage t | estrictions.              |

9. Select the Next Tag Instance button.

| Step 5: Tag Instance                                                                             |                                                       |
|--------------------------------------------------------------------------------------------------|-------------------------------------------------------|
| A tag consists of a case-sensitive key-value pair. For example, you could define a<br>resources. | a fag with key = Name and value = Webserver. Learn mo |
| Key (127 characters maximum)                                                                     | Value (255 characters maximum)                        |
| Name                                                                                             | 1.0                                                   |
| Create Tag (Up to 10 tags maximum)                                                               |                                                       |
|                                                                                                  |                                                       |
|                                                                                                  | N                                                     |
| Cancel Previous Review and L                                                                     | aunch Next: Configure Security Group                  |
|                                                                                                  |                                                       |
|                                                                                                  |                                                       |

10. Select the Next Configure Security Group button. On the Configure Security Group window select the parameters as highlighted.

| 1. Choose AMI                                                        | 2. Choose Instance Type                                                                                           | 3 Configure Instance                                                         | 4 Add Storage                           | 5 Tag Instance                             | 6. Configure Security Group                                    | 7 Review                                                                         |
|----------------------------------------------------------------------|----------------------------------------------------------------------------------------------------|------------------------------------------------------------------------------|-----------------------------------------|--------------------------------------------|----------------------------------------------------------------|----------------------------------------------------------------------------------|
| Step 6: Co<br>A security group<br>server and allow<br>below Learn mo | onfigure Security<br>is a set of firewall rules that<br>internet traffic to reach you<br>are about Amazon EC2 sec | Group<br>control the traffic for<br>ir instance, add rules t<br>unty groups. | your instance. Or<br>hat allow unrestri | n this page, you ca<br>icted access to the | in add rules to allow specific tr<br>HTTP and HTTPS ports. You | affic to reach your instance. For exan<br>I can create a new security group or s |
|                                                                      | Assign a security grou                                                                                            | p: Create a new :                                                            | security group                          |                                            |                                                                |                                                                                  |
|                                                                      |                                                                                                    | Select an exist                                                              | ling security grou                      | ip.                                        |                                                                |                                                                                  |
|                                                                      | Security group name                                                                                               | mASecurity                                                                   |                                         |                                            |                                                                |                                                                                  |
|                                                                      | Description                                                                                                    | mASecurity Gr                                                                | oup                                     |                                            |                                                                |                                                                                  |
| Туре 🕕                                                               |                                                                                                    | Protocol ()                                                                  |                                         | P                                          | ort Range 🧃                                                    | Source (i)                                                                       |
| Inbound rules for                                                    | sg-e0498b85 (Selected secur                                                                                       | ity groups: sg-e0498b85                                                      | 1                                       |                                            |                                                                | 880                                                                              |
| Туре (j).                                                            |                                                                                                    | Protocol (j)                                                                 |                                         | Port Range ()                              | So                                                             | urce (i)                                                                         |
| RDP                                                                  | -                                                                                                    | TCP                                                                          |                                         | 3389                                       | 0.0                                                            | 0.6-0                                                                            |
| MS SQL                                                               |                                                                                                    | TCP                                                                          |                                         | 1433                                       | 0.0                                                            | 0.0/0                                                                            |
| HTTP                                                                 | 1                                                                                                    | TCP                                                                          |                                         | 80                                         | 0.0                                                            | 0.0/0                                                                            |

**11.** Select the Launch button after reviewing the instance details.

| Step 7: Revie<br>Please review your and<br>process | ew Instan<br>tance taunch de                            | tals You can                                    | go back to edit chan                                                  | ges for each section. Click Laun                                                                                                    | eh to assign a key pair to your instan                                                  | ce and complete the Isunch                               |
|----------------------------------------------------|---------------------------------------------------------|-------------------------------------------------|-----------------------------------------------------------------------|----------------------------------------------------------------------------------------------------|-----------------------------------------------------------------------------------------|----------------------------------------------------------|
| Your instance<br>Your can also<br>becurfy group    | ur instances<br>is may be accer<br>open additiona<br>pa | security. Y<br>sible from an<br>i ports in your | our security group<br>y IP address. We reco<br>security group to faci | b, rmsecurity, is open to the<br>ommend that you opdate your se-<br>itate access to the application or<br>other access to the application of<br>the access to the application of the application of<br>the access to the application of the application of the access to the application of the access to the application of the access to the application of the access to the application of the access to the application of the access to the access to the application of the access to the access to the access to the access to the application of the access to the access to the acce | world.<br>unity group rules to allow access the<br>service you're running, e.g., HTTP ( | m known IP addresses only.<br>(80) for web servers. Edit |
| AMI Details     rmA2     RentDe     Instance Type  | • ami-90f299a0<br>vcc 7gpc ste = VI                     | )<br>Stalization Type Pr                        | n.                                                                    |                                                                                                    |                                                                                         | Edit AMI                                                 |
| Instance Type                                      | ECUs                                                    | VCPUs                                           | Memory (GIB)                                                          | Instance Storage (GB)                                                                                                    | EBS-Optimized Available                                                                 | Network Performance                                      |
|                                                    |                                                         |                                                 |                                                                       |                                                                                                    |                                                                                         | Cancel Previous Launch                                   |

12. Download the Key Pair and select Launch Instances.

| key pair consists of a <b>public key</b> that AWS stress<br>ey allow you to connect to your instance secure<br>obtain the password used to log into your inst<br>currety SSH into your instance. | ores, and a private key file that you store. Together,<br>rely. For Windows AMIs, the private key file is required<br>tance. For Linux AMIs, the private key file allows you to |
|----------------------------------------------------------------------------------------------------|----------------------------------------------------------------------------------------------------|
| lote: The selected key pair will be added to the<br>bout removing existing key pairs from a public                                                                                               | set of keys authorized for this instance. Learn more<br>AMI.                                                                                                    |
| Create a new key pair                                                                                                    | •                                                                                                    |
| Key pair name                                                                                                    | ~                                                                                                    |
| rmAKeyPair                                                                                                    | ×                                                                                                    |
|                                                                                                    | Download Key Pair                                                                                                    |
| You have to download the private &<br>Store it in a secure and accessible<br>file again after it's created.                                                                                      | Rey file (* pem file) before you can continue.<br>le location. You will not be able to download the                                                                             |
|                                                                                                    | ¥                                                                                                    |
|                                                                                                    |                                                                                                    |

#### 13. Select View Instances.

14. On selecting View Instances, the user will be redirected to running instances.

| EC2 Dashboard<br>Events             | i. | Laur  | ich Insta | nce      | Connect Act   | lions *         |                     |                             |                             |      |
|-------------------------------------|----|-------|-----------|----------|---------------|-----------------|---------------------|-----------------------------|-----------------------------|------|
| Tags<br>Reports                     |    | Filte | r: Runni  | ng insti | inces 👻 All i | nstance types 👻 | ٩                   |                             | ×                           |      |
| Instances                           |    |       | Name      | φ.       | Instance ID + | Instance Type - | Availability Zone - | Instance State -            | K < 1 to 2<br>Status Checks | - Al |
| Spot Requests<br>Reserved Instances | z  |       | rma2      |          | +34629c       | t1 micro        | us-west-2c          | <ul> <li>sunning</li> </ul> | Ø 2/2 checks                | N    |
| IMLGES<br>AMIS                      |    |       | .ma1      |          | i-735e2e7b    | t1 micro        | us-west-2c          | <ul> <li>running</li> </ul> | 2/2 checks                  | No   |

- 15. Instance names can be changed on this window, once the instance state is running and status checks are OK.
- 16. Select any instance and copy the Public DNS.

| ma1            | i-736e2e7b    | t1.micro            | us-west-2c           | 🥥 running 🛛 C              | 2/2 checks None           |
|----------------|---------------|---------------------|----------------------|----------------------------|---------------------------|
| Instance: 1-73 | 6e2e7b (rma1) | =<br>Public DNS: ed | 2-54-186-169-7.us-we | est-2.compute.amazonaws.cc | m                         |
| Description    | Status Checks | Monitoring          | Tags                 |                            |                           |
|                | Instance ID   | i-736e2e7b          |                      | Public DNS                 | ec2-54-186-169-7 us-west- |
|                |               |                     |                      |                            | 2.compare annazonawa.com  |

The DXC Assure Claims can be accessed as <Public DNS>/RiskmasterUX

For e.g.:ec2-54-186-169-7.us-west-2.compute.amazonaws.com/RiskmasterUXRepeat this for other instances to check if they are working or not.

#### 17. Select the Create Load Balancer button to create ELB load balancer.

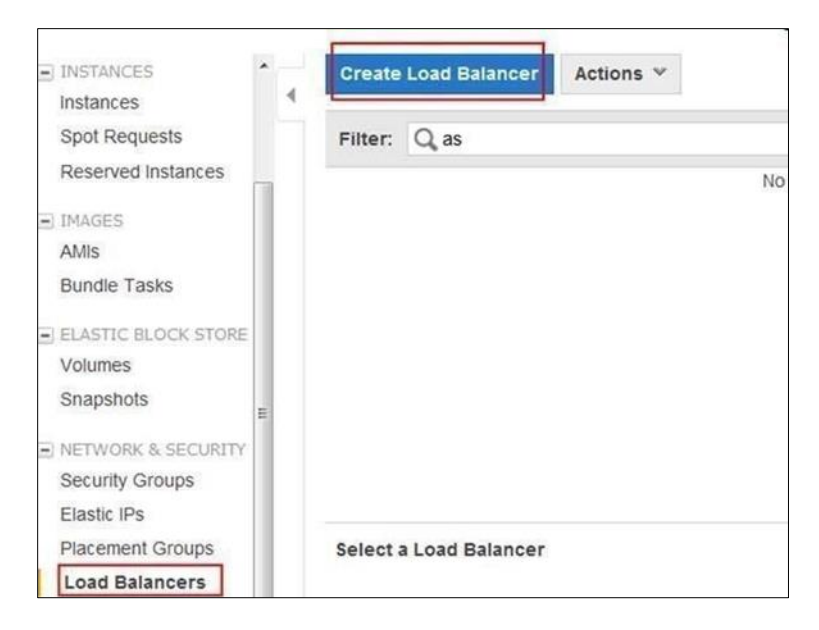

18. Complete the fields to create the load balancer.

| 1. Define Load Balancer 2                                                                                          | Configure Hea                                    | alth Check                                        | 3. Add EC2 Instances                                                   | 4. Redew                                |                                                   |                                                   |                                                                                        |                         |
|----------------------------------------------------------------------------------------------------|--------------------------------------------------|---------------------------------------------------|------------------------------------------------------------------------|-----------------------------------------|---------------------------------------------------|---------------------------------------------------|----------------------------------------------------------------------------------------|-------------------------|
| his wizard will wak you throu<br>rom other load balancers you<br>an be routed from any load t<br>erver on port 80. | gh setting up<br>i might create<br>salancer port | a new load t<br>e. You will also<br>to any port o | alancer. Begin by gw<br>o need to configure pi<br>n your EC2 instances | ing your ne<br>orts and pr<br>By defaul | ew load balan<br>olocols for yo<br>t, we've confi | cer a unique r<br>ur load balan<br>jured your loa | name so that you can ider<br>cer. Traffic from your clier<br>ad balancer with a standa | ntity i<br>nts<br>rd we |
| Load Balan                                                                                                    | cer name:                                        | rmaELB                                            |                                                                        |                                         |                                                   |                                                   |                                                                                        |                         |
| Create                                                                                                    | LB Inside:                                       | My Default                                        | VPC (172.31.0.0/16)                                                    |                                         |                                                   |                                                   |                                                                                        |                         |
| Create an internal load                                                                                            | balancer:                                        | (otats p                                          | a7)                                                                    |                                         |                                                   |                                                   |                                                                                        |                         |
| inable advanced VPC con<br>Listener Con                                                                            | figuration:<br>figuration:                       | 10                                                |                                                                        |                                         |                                                   |                                                   |                                                                                        |                         |
| Load Balancer Protocol                                                                                             | Load Ba                                          | lancer Port                                       | Instance Protoco                                                       | ¢                                       | Instance P                                        | ort                                               |                                                                                        |                         |
| нттр                                                                                                    | 80                                               |                                                   | HTTP                                                                   | ۲                                       | 80                                                | ۵                                                 |                                                                                        |                         |
| Add                                                                                                    |                                                  |                                                   |                                                                        |                                         |                                                   |                                                   |                                                                                        |                         |

**19. Select the Continue button.** 

| - Paries Court Interaction                                 | 2. Config             | ure Health Checi                    | 3. Azsign Becords Groups                                  | 4. Asd EC2 Instances                                     | 5. Rollew                                                                             |
|------------------------------------------------------------|-----------------------|-------------------------------------|-----------------------------------------------------------|----------------------------------------------------------|---------------------------------------------------------------------------------------|
| Configure Health                                           | Chec                  | :k                                  |                                                           |                                                          |                                                                                       |
| Your load balancer will aut<br>an instance fails the healt | onatical<br>tcheck, i | y perform healt<br>t is automatical | h checks on your EC2 insta<br>ly removed from the load ba | nces and only route traffic<br>lancer. Customize the hea | to instances that pass the health check. If<br>ith check to meet your specific needs. |
| Ping Pro                                                   | stocol                | HTTP                                |                                                           |                                                          |                                                                                       |
| Pin                                                        | Port                  | 80                                  |                                                           |                                                          |                                                                                       |
| Ping                                                       | Path                  | 8                                   |                                                           |                                                          |                                                                                       |
| Advanced Details                                           |                       |                                     |                                                           |                                                          |                                                                                       |
| Response Timeou                                            | (j) #                 | 5                                   | seconds                                                   |                                                          |                                                                                       |
|                                                            |                       |                                     | Concernent de                                             |                                                          |                                                                                       |
| Health Check Intervi                                       | d (j)                 | 30                                  | seconds                                                   |                                                          |                                                                                       |
| Health Check Intervi<br>Unhealthy Threshol                 | d (j)                 | 2                                   |                                                           |                                                          |                                                                                       |

20. Select the Continue button and assign security groups.

| SS  | ign Security Gro       | ups             |                             |              |                         |             |
|-----|------------------------|-----------------|-----------------------------|--------------|-------------------------|-------------|
| Ass | sign a security group: | Create a new s  | ecurity group               |              |                         |             |
|     |                        | Select an exist | ing security group          |              |                         |             |
|     | Security Group ID      | N               | ame                         | Description  | n                       | Actions     |
| 13  | sg-15e92570            | A               | utoScaling-Security-Group-1 | AutoScaling  | -Security-Group-1 creat | Copy to new |
| 23  | sg-4fea262a            | A               | utoScaling-Security-Group-2 | AutoScaling  | -Secunty-Group-2 creat. | Copy to new |
| 23  | sg-6e488a0b            | de              | efault                      | default VPC  | security group          | Copy to new |
| 23  | sg-b018d5d5            | la              | unch-wizard-1               | läunch-wizar | rd-1 created on Wednes  | Copy to new |
| 23  | sg-8718d5e2            | la              | unch-wizard-2               | launch-wizar | rd-2 created on Wednes  | Copy to new |
| 21  | sg-2b65a74e            | In              | к                           | launch-wiza  | rd-1 created on Tuesday | Copy to new |
| 105 | sg-e0498b85            | III             | nsecurity                   | launch-wiza  | rd-1 created on Tuesday | Copy to new |

21. Assign instances to load balancer.

| Create Load Balancer                                                        |                                                            |                                                 |                  |                       | ×                 |
|-----------------------------------------------------------------------------|------------------------------------------------------------|-------------------------------------------------|------------------|-----------------------|-------------------|
| 1. Define Load Balancer 2. Confi                                            | pure Health Check 3. Assig                                 | n Security Ornups 4. A                          | od EC2 Instances | 5. Reven              |                   |
| Add Instances to Load                                                       | Balancer                                                   |                                                 |                  |                       |                   |
| he table below lists all your running<br>heck the boxes in the Select colum | EC2 instances that are not<br>on to add those instances to | t already behind another<br>this load balancer. | load balancer or | part of an auto-scale | vg capacity group |
| PC vpc-1be70a7e (172.31.0.0/16)                                             | 11                                                         |                                                 |                  |                       |                   |
| Instance - Name                                                             | - State -                                                  | Security Groups                                 | Zone -           | Subnet ID -           | Subnet CIOR       |
| ■ i-346020c ima2                                                            | anning 🖉                                                   | msecurity                                       | us-west-2t       | subnet-57437511       | 172 31 0 0/20     |
| -736e2e7b sma1                                                              | @ running                                                  | msecurity                                       | us-west-2c       | submet-57437511       | 172.31.0.0/20     |
|                                                                             |                                                            |                                                 |                  |                       |                   |
|                                                                             |                                                            |                                                 |                  |                       |                   |
|                                                                             |                                                            |                                                 |                  |                       |                   |
| vailability Zone Distribution<br>instances in us-west-2c                    |                                                            |                                                 |                  |                       |                   |
| Enable Cross-Zone Load Balanc                                               | ing (j)                                                    |                                                 |                  |                       |                   |
| Enable Connection Draining                                                  | (i) 300 seconds                                            |                                                 |                  |                       |                   |
|                                                                             |                                                            |                                                 |                  |                       | Continu           |

#### 22. Select the Continue button.

Review the information displayed and select the Create Button.

| ✓ VPC Information                   |                                                                   | Edit subnets         |
|-------------------------------------|-------------------------------------------------------------------|----------------------|
| VPC:<br>Subnets:                    | vpc-1be70a7e<br>subnet-0831267c, subnet-a82bdccd, subnet-57437511 |                      |
| <ul> <li>Security Groups</li> </ul> |                                                                   | Edit security groups |
| Security Groups:                    | sg-e0498b85                                                       |                      |
|                                     |                                                                   | Back Create          |

23. Once the load balancer is created check the status of instances in service.

| Load Bala      | incer Name     |      | DNS Name                                                      |                                                                                                  | - P                                                    | ort C                                       | onfiguration                                                                   |                                                          |                            | Availability Zones                                                                                                    | -                                                | Instan                                      |
|----------------|----------------|------|---------------------------------------------------------------|--------------------------------------------------------------------------------------------------|--------------------------------------------------------|---------------------------------------------|--------------------------------------------------------------------------------|----------------------------------------------------------|----------------------------|----------------------------------------------------------------------------------------------------|--------------------------------------------------|---------------------------------------------|
| maelb          |                |      | maelb-171                                                     | 1113385.us-west-                                                                                 | 2 8                                                    | о (нтт                                      | (P) forwarding                                                                 | to 80 (H.                                                |                            | us-west-2c                                                                                                    |                                                  | 2 Inst                                      |
| Load balancer: | rmaelb         |      |                                                               |                                                                                                  |                                                        |                                             |                                                                                |                                                          |                            |                                                                                                    | 1                                                |                                             |
| Description    | Instances      | Hea  | th Check                                                      | Monitoring                                                                                       | Secu                                                   | nty                                         | Listeners                                                                      |                                                          |                            |                                                                                                    |                                                  |                                             |
|                | DNS Na         | me:  | rmaelb-17                                                     | 11113385 us-w                                                                                    | est-2.et                                               | ama                                         | zonaws.com                                                                     | ARecor                                                   | d)                         |                                                                                                    |                                                  |                                             |
|                |                |      | Note: Bec<br>should ne<br>name for<br>you shoul<br>create a f | ause the set of i<br>ver create an "A<br>your load baland<br>d create a CNAt<br>iosted zone. For | P addre<br>* record<br>er inste<br>/E recor<br>more in | sses a<br>with a<br>ad of<br>d for<br>forma | associated w<br>any specific t<br>the name ge<br>the LoadBall<br>ition, see Us | th a Loa<br>P addres<br>nerated t<br>incer DN<br>ng Domi | dBa<br>is t<br>by t<br>S n | lancer can change ow<br>I you want to use a frie<br>he Elastic Load Balanc<br>ame, or use Amazon R<br>Names With Elastic Loa | er time<br>ndly D<br>ing se<br>toute t<br>ad Bal | t, you<br>NIS<br>Invice,<br>S3 to<br>ancing |
|                | Schel          | me:  | internet-fa                                                   | scing'                                                                                           |                                                        |                                             |                                                                                |                                                          |                            |                                                                                                    |                                                  |                                             |
|                | Stat           | tus: | 2 of 2 inst                                                   | tances in service                                                                                | ri i                                                   |                                             |                                                                                |                                                          |                            |                                                                                                    |                                                  |                                             |
| Po             | rt Configurati | ion: | 80 (HTTP                                                      | ) forwarding to 8                                                                                | 0.0HTTP                                                | 3                                           |                                                                                |                                                          |                            |                                                                                                    |                                                  |                                             |

- Filter: Q Starth Load Balancers × Load Balancer Name **DN5 Name** - Availability Zones - Port Configuration Instance C elb-283269148 us-west-2.elb 80 (HTTP) forwarding to 80 ( die us-west-2s us-west-2c 1 Instance Edit stickiness × Load balancer: elb Description Enable Load Balancer Generated Cookie Stickiness Enable Application Generated Cookie Stickiness DNS Name: Expiration Period: 0 seconds Leave blank to disable cookie expiration Cancel Save Scheme: 0 of 1 instances in service Status: Port Configuration: 80 (HTTP) forwarding to 80 (HTTP) Stickiness LBCookieStickinessPolicy, expirationPeriod+0/
- 24. Enable cookie stickiness using the Edit button after selecting the load balancer.

#### 25. If the instances are in service then copy the DNS Name as shown above: Access the url:

<DNSName>/RiskmasterUX

For e.g.: rmaelb-1711113385.us-west- 2.elb.amazonaws.com/RiskmasterUX

26. Once the Database is configured DXC Assure Claims will be accessible using the above URL.

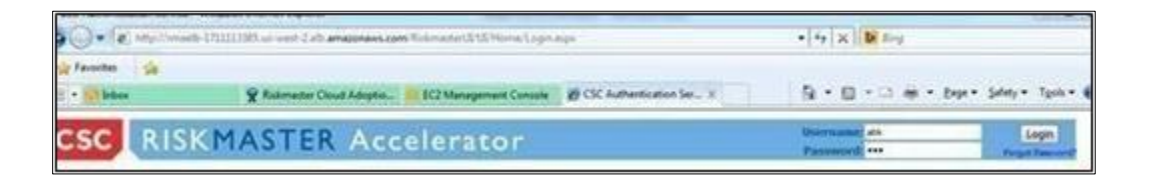

27. AWS RDS instance (Database used in DXC Assure Claims deployment) is running and RDS instance is linked to our AMI. It can be viewed at:

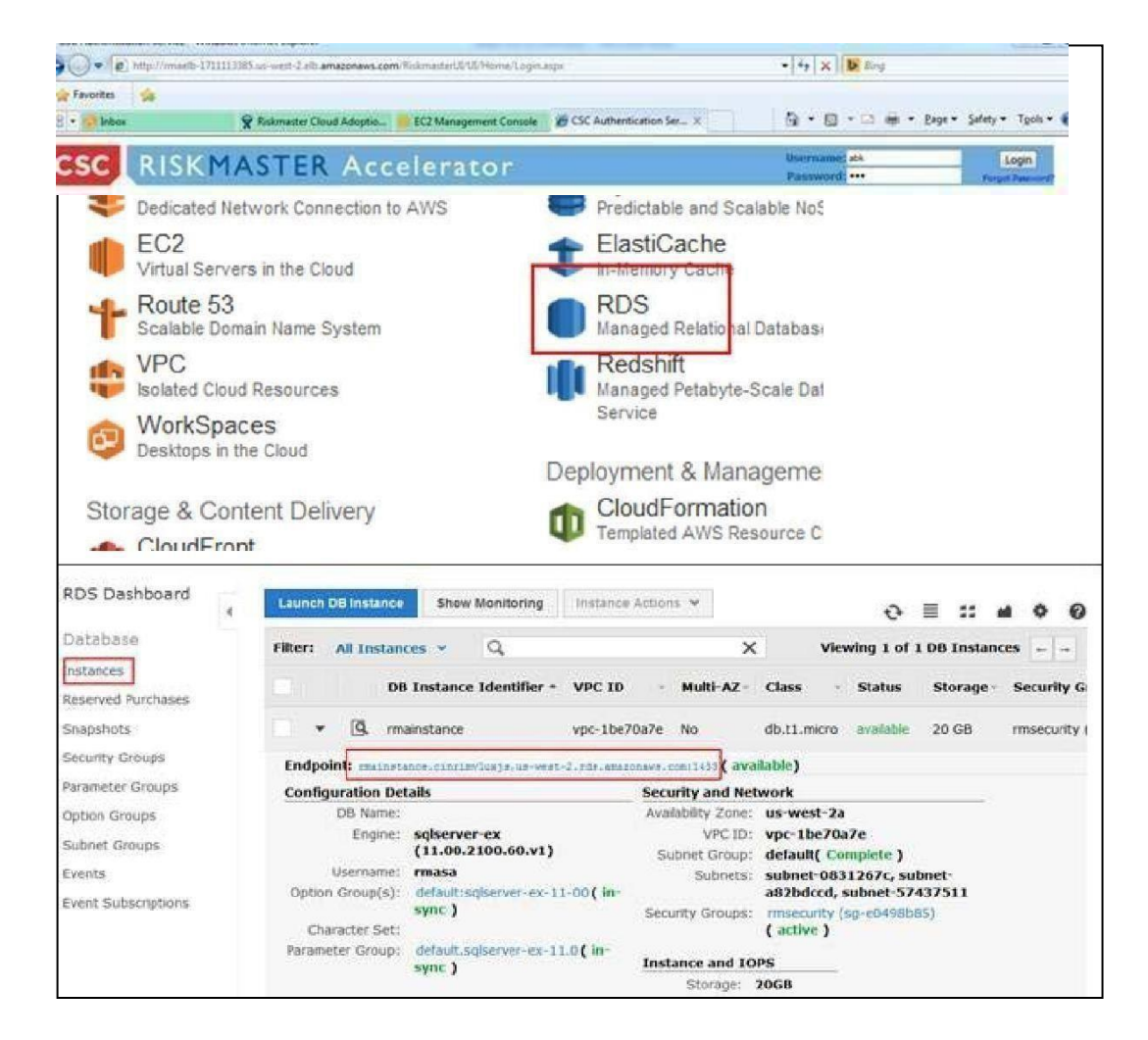

28. Use the endpoint as server and master username and password (described below) to connect to SQL server using SQL Server Management Studio to perform database operations.

| Launch Status                                                                                                    |                                                                                                    |                                             |
|----------------------------------------------------------------------------------------------------|----------------------------------------------------------------------------------------------------|---------------------------------------------|
| How to connect to your instances                                                                                          |                                                                                                    |                                             |
| Your instances are launching, and it may take a fer<br>start immeduately and continue to accrue until you is              | minutes until they are in the <b>running</b> state, when they will be ready for you to a<br>top or terminate your instances. | use. Usage hours on your new instances will |
| Click View Instances to monitor your instances' st<br>connect to your instances.                                          | atus. Once your instances are in the <b>running</b> state, you can <b>connect</b> to them t                                  | on the instances screet. Find out how to    |
| <ul> <li>Here are some helpful resources to</li> </ul>                                                                    | get you started<br>+ Anazon EC2: User Gude                                                                                   |                                             |
| How to connect to your Windows instance     Learn about AWS Pree Usage Tier                                               | Amazon EC2: Microsoft Windows Guide     Amazon EC2: Discussion Forum                                                         |                                             |
| While your instances are launching you can also                                                                           |                                                                                                    | X                                           |
| Create status check alarmsto be notibed when t<br>Create and attach additional EBS volumes (Adi<br>Manage security groups | ese initiances fail status obecis. (Additional charges may apply)<br>itional charges may apply)                              | -                                           |

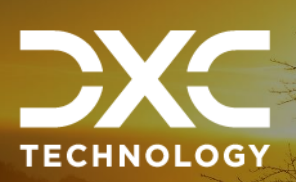

# **Create RBS Instances**

This section of the document the steps involved in creating RBS instances.

DXC Assure Claims | Release: v.23.4 | December 2023

1. Select the Select button to Launch DB Instance.

| Engine Selection | Engine Selection     |                                                                                                    |          |  |  |  |
|------------------|----------------------|----------------------------------------------------------------------------------------------------|----------|--|--|--|
|                  | To get started, choo | se the DB Instance details below and click Select                                                                                       |          |  |  |  |
|                  | MySQL                | mysql<br>MySQL Community Edition                                                                                                    | Select   |  |  |  |
|                  | (F)                  | postgres<br>PostgreSQL                                                                                                    | Select 2 |  |  |  |
|                  | ORACLE               | oracle-se1<br>Oracle Database Standard Edition One                                                                                      | Select   |  |  |  |
|                  | ORACLE'              | orade-se<br>Oracle Database Standard Edition                                                                                            | Select   |  |  |  |
|                  | ORACLE               | orade-ee<br>Oracle Database Enterprise Edition                                                                                          | Select   |  |  |  |
|                  |                      | sgiserver-ex<br>Microsoft SQL Server Express Edition                                                                                    |          |  |  |  |
|                  | SQL Server           | Note that SQL Server Express Editon limits the storage of per<br>database to a maximum of 10GB. Refer to this link for more<br>details. | Select   |  |  |  |

- 2. Select the express edition of SQL server /Oracle.
- 3. Fill the details as shown below:

| s = | Policy System Setup   |                         |                        |                                             |                     |                                                                |          |                                                         |  |
|-----|-----------------------|-------------------------|------------------------|---------------------------------------------|---------------------|----------------------------------------------------------------|----------|---------------------------------------------------------|--|
|     | Policy System<br>Name | Mapping Table<br>Prefix | Policy System<br>Type  | CAS Service URL                             | Financial<br>Update | URL Parameters                                                 | Version  | Set Reserve<br>balance to<br>zero for closed<br>reserve |  |
|     | PIJ3.1.3              | PIJ33                   | POINT                  |                                             | False               | http://basvdevpntwa9:8080<br>/commfw/servlet<br>/CommFwServlet | PIJ      | False                                                   |  |
| )   | PD3.1.1               | 331                     | POINT                  |                                             | True                | http://20.15.78.159:9080<br>/commfw/servlet<br>/CommFwServlet  | PD       | True                                                    |  |
| )   | Internal              | s                       | RMA INTERNAL<br>POLICY |                                             | False               |                                                                | 0        | True                                                    |  |
| Ð   | Pij2.4                | Pij24                   | POINT                  |                                             | True                | http://basvdevpntwa9:9090<br>/commfw/servlet<br>/CommFwServlet | PIJ      | True                                                    |  |
| )   | RM_Staging            | St                      | STAGING                |                                             | False               |                                                                | 0        | True                                                    |  |
| )   | INTEGRAL              | INT                     | INTEGRAL               | https://cscindae705058:8443<br>/cas/service | True                |                                                                | 7.7      | False                                                   |  |
| D   | PIJ3.1.2              | PIJ3                    | POINT                  |                                             | True                | http://170.30.17.99:9080<br>/commfw/servlet<br>/CommFwServlet  | PD       | True                                                    |  |
| Ð   | POINT_DP2             | RM1                     | POINT                  |                                             | True                | http://20.15.81.184:9082<br>/cfwqp2/servlet<br>/CommFwServlet  | C.0.60.0 | True                                                    |  |
| Ð   | Point_DP4             | PT_LG                   | POINT                  |                                             | True                | http://20.198.58.90:8080<br>/cfwdp7/servlet<br>/CommFwServlet  | C.0.60.0 | True                                                    |  |

#### Following are the configuration steps for configuring **PIJ SQL server database:**

ODBC Driver is selected for the Database to be connected by selecting the radio button. Then, select 'Next'.

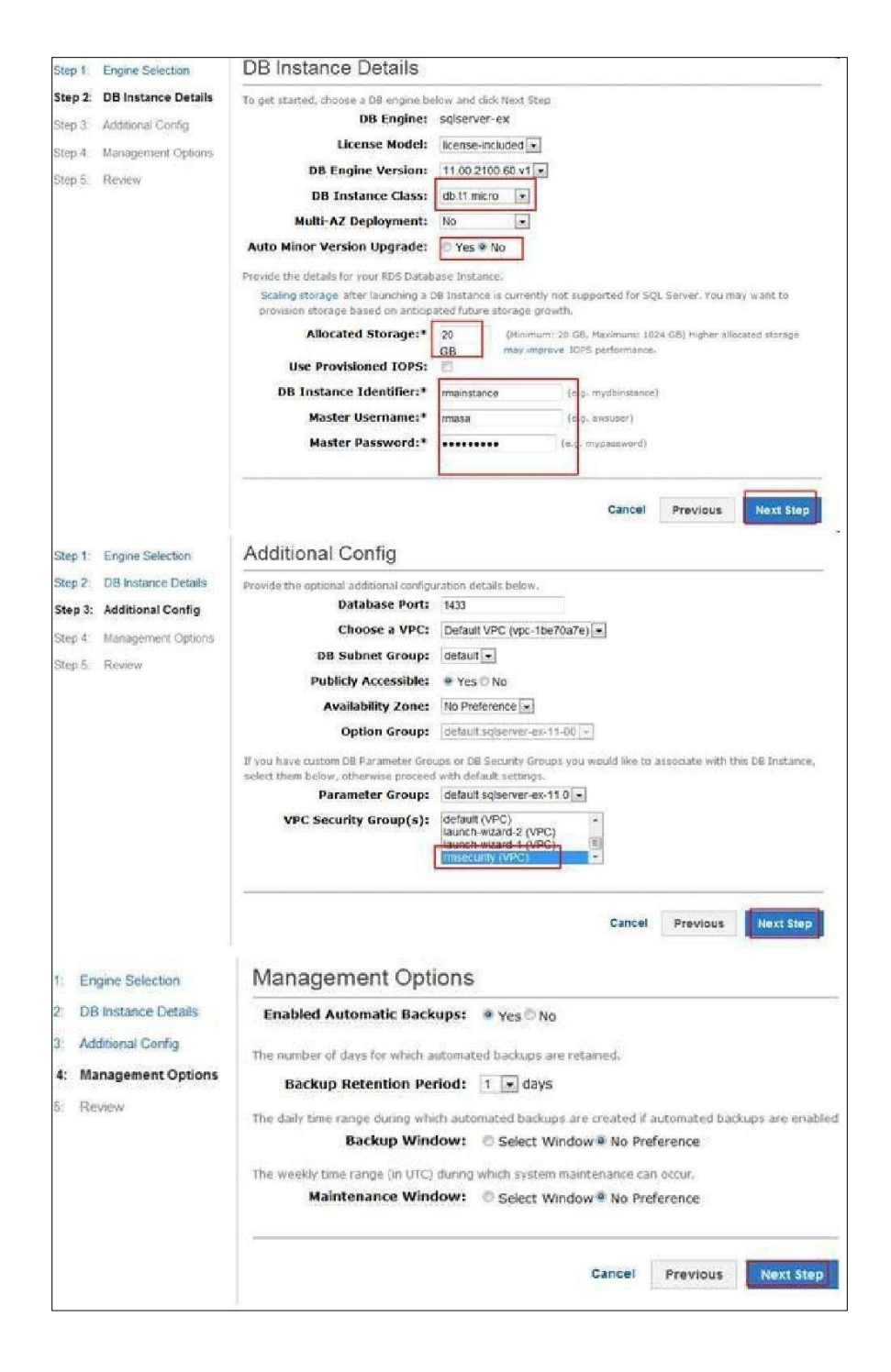

| Database Port:           | 1433                       |
|--------------------------|----------------------------|
| Availability Zone:       | No Preference              |
| <b>Option Group:</b>     | default:sqlserver-ex-11-00 |
| DB Parameter Group:      | default.sqlserver-ex-11.0  |
| VPC Security Group(s):   | rmsecurity (sg-e0498b85)   |
| DB Subnet Group:         | default                    |
| Publicly Accessible:     | Yes                        |
| Backup Retention Period: | 1                          |
| Backup Window:           | No Preference              |
| Maintenance Window:      | No Preference              |
|                          |                            |
|                          |                            |

4. After launching the instance, the status will be available. Use the endpoint as server address login to SQL Server instance using SQL Server management studio and use the credentials to login.

| 🗸 🖌 🖌                    | vpc-1be70a7e N/A                           | db.m1.small avail        | lable Magnetic                        | 200 GB                |
|--------------------------|--------------------------------------------|--------------------------|---------------------------------------|-----------------------|
| Endpoint: medb.cinris    | vluxjs.us-west-2.rds.amazonaws.com/14      | 33 (authorized)          | 0                                     |                       |
| Configuration Details    |                                            | Security and Network     | (                                     | Instance a            |
| Engine                   | SQL Server Express<br>11.00.2100.60.v1     | Availability Zone<br>VPC | us-west-2c<br>vpc-1be70a7e            | Instance C<br>Storage |
| License Model            | License Included                           | Subnet Group             | default ( Complete )                  | 1                     |
| Created Time             | June 13, 2014 at 9:52:15 AM UTC-4          | Subnets                  | subnet-0831267c                       | Sto                   |
| Usemame                  | 53                                         |                          | subnet-57437511                       |                       |
| Option Group             | default sqiserver-ex-11-00 ( in-<br>sync.) | Security Groups          | SharedSec (sg-acd90fc9)<br>( active ) |                       |
| DB Parameter Group       | default sqlserver-ex-11.0 ( in-sync )      | Publicly Accessible      | Yes                                   |                       |
| Para de la contra contra |                                            | Port                     | 1433                                  |                       |

| Microsoft*      | Server 2008 R2                                 |   |
|-----------------|------------------------------------------------|---|
| Server type:    | Database Engine                                | • |
| Server name:    | madb.cinrimvluxijs.us-west-2.rds.amazonaws.com | • |
| Authentication: | SQL Server Authentication                      | + |
| Login:          | sa                                             | • |
| Password:       |                                                |   |
|                 | Remember password                              |   |
|                 |                                                | _ |

5. Migrate the SQL DB to SQL RDS instance as shown next:

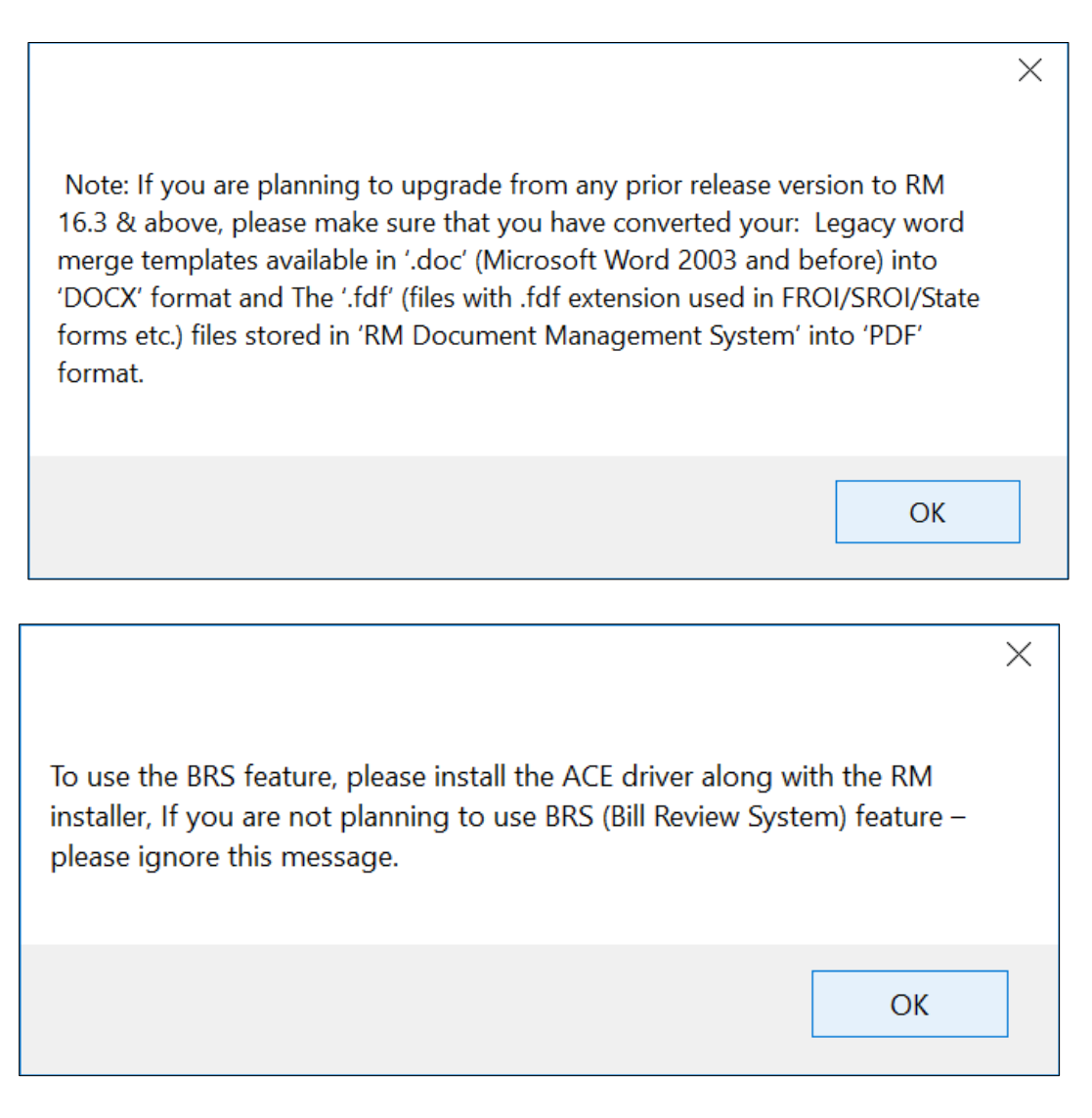

#### 6. The Customer Information window opens.

- a. Enter the date 'User Name' and 'Organization' field.
- b. Under 'Install this application for' option:
  - "Anyone who uses this computer" if the workstation is going to be used by more than 1 user.
  - > "Only for me (EC2)" if the current user is going to use the workstation.

| Repor                                                                | tServer<br>tServerTempDE                        |                                                                                                    |   |
|----------------------------------------------------------------------|-------------------------------------------------|----------------------------------------------------------------------------------------------------|---|
| E B RM<br>E B RM<br>E B RM<br>E B RM                                 | New Database<br>New Query<br>Script Database as | ·                                                                                                    |   |
| 🗉 🚺 Sec                                                              | Tasks 🔸                                         | Detach                                                                                                |   |
| ii Ui Ses<br>ii Ui Ses<br>ii Ui Ses                                  | Policies +<br>Facets                            | Take Offline<br>Bring Online                                                                          |   |
| SM                                                                   | Start PowerShell                                | Shrink                                                                                                | • |
|                                                                      | Reports                                         | Back Up<br>Restore                                                                                    |   |
| E Vie<br>Vie<br>Securit<br>Server                                    | Delete<br>Refresh<br>Properties                 | Mirror<br>Launch Database Mirroring Monitor<br>Ship Transaction Logs                                  |   |
| All Replication<br>Managerric<br>SQL Serverriado cinrim<br>Databaser | nent<br>ir Agent<br>ivluvjs.us-west-<br>s       | Generate Scripts<br>Extract Data-tier Application<br>Register as Data-tier Application<br>Import Data |   |
| Server Ob                                                            | iects                                           | Export Data                                                                                           |   |
| Reolicatio                                                           | in , *                                          | Copy Database                                                                                         |   |
|                                                                      |                                                 | Manage Database Encryption                                                                            |   |

| Select the source from               | rce<br>which to copy data. |               | 10-00    |
|--------------------------------------|----------------------------|---------------|----------|
| Data source:                         | SQL Server Nativ           | e Client 10.0 |          |
| erver name:                          | F                          |               | <u>.</u> |
| Authentication<br>C Use Windows Auth | entication                 |               |          |
| Use SQL Server Au                    | thentication               |               |          |
| User name:                           | sa                         |               |          |
| Password:                            |                            |               |          |
| latabase:                            | RMA                        | -             | Refresh  |
|                                      |                            |               |          |
|                                      |                            |               |          |
|                                      |                            |               |          |
|                                      |                            |               |          |
|                                      |                            |               |          |
|                                      |                            |               |          |
|                                      |                            |               |          |
|                                      |                            |               |          |
|                                      |                            |               |          |

c. Select the Next button.

| Qestination:             | SQL S                         | erver Native C | lient 10.0 |                        |
|--------------------------|-------------------------------|----------------|------------|------------------------|
| Server name:             | madb.cini                     | 33 -           |            |                        |
| ← Use <u>Windows</u> Aut | hentication<br>Authentication |                |            |                        |
| User name:<br>Password   | s<br> -                       |                |            |                        |
| Database.                | lenodo                        | 3              | ۔ ت        | <u>R</u> efresh<br>Ngw |
|                          |                               |                |            |                        |

d. Select the 'Next' button.

| SQL Server Import and                                                 | Export Wizard                                                          |                                   |
|-----------------------------------------------------------------------|------------------------------------------------------------------------|-----------------------------------|
| Specify Table Cop<br>Specify whether to co<br>from the data source.   | y or Query<br>py one or more tables and views or to c                  | opy the results of a query        |
| • <u>Copy data from one</u><br>Use this option to cop                 | or more tables or views<br>y all the data from the existing tables or  | views in the source database.     |
| ─ <u>W</u> rite a query to sp<br>Use this option to wri<br>operation. | ecify the data to transfer<br>te an SQL query to manipulate or to rest | rict the source data for the copy |
|                                                                       |                                                                        |                                   |
|                                                                       |                                                                        |                                   |
|                                                                       |                                                                        |                                   |

e. Select the 'Next' button.

| Tabl | is and views:                         |                             |    |
|------|---------------------------------------|-----------------------------|----|
|      | Source                                | Destination                 | T  |
| ~    | [dbo] [ACC_SERVICE_CODE]              | [dbo].[ACC_SERVICE_CODE]    | 10 |
| 7    | dbo][ACC_X_POL_LOB]                   | [dbo].[ACC_X_POL_LOB]       |    |
| -    | dbo][ACCOUNT]                         | [dbe].[ACCOUNT]             |    |
| -    | dbo].[ACCOUNT_SUPP]                   | [dbo].[ACCOUNT_SUPP]        |    |
| 7    | <pre>[dbo].[ACCT_LOCK]</pre>          | [dbo].[ACCT_LOCK]           |    |
| -    | [dbo][ACCT_REC]                       | [dbo][ACCT_REC]             |    |
| -    | <pre>[dbo][ACCT_REC_DETAIL]</pre>     | [dbo][ACCT_REC_DETAIL]      |    |
| 2    | dbo].[ACTIVITY_LOG]                   | [dbo].[ACTIVITY_LOG]        |    |
|      | dbo] [ACTIVITY_TRACK]                 | [dbo].[ACTIVITY_TRACK]      |    |
| 7    | dbo].(AD_FORMS)                       | [dbo].[AD_FORMS]            |    |
| 7    | dbo] (AD_FORMS_CAT_LKUP)              | dbo] [AD_FORMS_CAT_LKUP]    |    |
| ~    | [dbo] [AD_FORMS_HIST]                 | [dbo].[AD_FORMS_HIST]       |    |
| 7 C  | <pre>[dbo][ADDRESS_X_PHONEINFO]</pre> | [dbo] [ADDRESS_X_PHONEINFO] |    |
| 2    | [dbo][ADJUST_DATED_TEXT]              | [dbo].[ADJUST_DATED_TEXT]   |    |
|      | dbo][ADJUSTER_FROI_ACORD]             | [dbo].[ADJUSTER_FROI_ACORD] |    |
| 2    | [dbo] [ARBITRATION_SUPP]              | [dbo] (ARBITRATION_SUPP)    |    |
| ~    | dbo].[AUTO_ASSIGN_ADJ]                | [dbo] [AUTO_ASSKIN_ADJ]     |    |
| 2    | [dbo].[BANK_ACC_RECON]                | [dbo].[BANK_ACC_RECON]      |    |

a. Select Edit Mappings, Check the Enable Identity insert

| es and views.                       |                                                            |                                      |                             |                   |    |
|-------------------------------------|------------------------------------------------------------|--------------------------------------|-----------------------------|-------------------|----|
| Source                              |                                                            |                                      | Destination                 |                   |    |
| Transfe                             | r Settings                                                 |                                      |                             |                   |    |
| Create ne<br>dropped i<br>Destinati | w destination table<br>n subsequent run<br>on schema name: | es means that th<br>s of saved packa | e tables created in<br>ges. | this session will | be |
| dbo                                 |                                                            |                                      |                             |                   | •  |
| Drop a                              | and recreate new o                                         | destination tables                   | -                           |                   | -  |
| C Delete                            | rows in existing                                           | destination table                    |                             |                   |    |
| E Eash                              | identity insert                                            |                                      |                             |                   |    |
| it choose                           | e Decourty imperi                                          |                                      |                             |                   |    |
|                                     |                                                            |                                      | ОК                          | Cance             |    |
| dbo].[AUT                           | O_ASSIGN_ADJ]                                              |                                      | dbo].[AUTO_A                | SSIGN_ADJ]        |    |
| Idbol IBAN                          | K ACC RECONI                                               |                                      | IdbollBANK A                | C RECONI          |    |

b. Select the 'Next' button.

| Tab  | le:                                 |                    |                    |      |                     |            |            |      |
|------|-------------------------------------|--------------------|--------------------|------|---------------------|------------|------------|------|
|      | Source                              |                    |                    | 1    | Destination         |            |            | _    |
| 0    | [dbo].[ACC_SER                      | VICE_CODE]         |                    | 3 1  | [dbo].[ACC_SERVIC   | E_CODE]    |            |      |
| 0    | [dbo].[ACC_X_PC                     | DL_LOB]            | 0                  |      | [dbo].[ACC_X_POL    | LOB]       |            |      |
| 0    | [dbo].[ACCOUNT                      | 1                  |                    | ]    | [dbo].[ACCOUNT]     |            |            |      |
| 0    | [dbo].[ACCOUNT                      | _SUPP]             |                    | 1    | [dbo].[ACCOUNT_S    | UPP]       |            |      |
| 0    | Idbol. IACCT LOO                    | СКІ                |                    |      | dbol.IACCT LOCK     | 1          |            |      |
| •    |                                     |                    | m                  |      |                     |            | 2          | +    |
| Data | a type mapping:                     |                    |                    |      |                     |            |            |      |
|      | Source Column                       | Source Type        | Destination Co     | 0    | Destination Ty      | Convert    | On Error   |      |
| 0    | ACCOUNT_ID                          | int                | ACCOUNT_I          | D    | int                 |            |            |      |
| 0    | SERVICE_CO                          | int                | SERVICE_CO         | D    | int                 |            |            |      |
| 0    | SUB_ACC_ID                          | int                | SUB_ACC_ID         | )    | int                 |            |            |      |
|      |                                     |                    | m                  |      |                     |            |            |      |
| To   | view conversion o<br>Error (global) | letails, double-cl | ick the row that c | cont | tains the column so | vurce type | to be conv | erte |

c. Review and select the Next button.

| SQL Server Import and Export                                                             | Wizard                          |                   |        |        |
|------------------------------------------------------------------------------------------|---------------------------------|-------------------|--------|--------|
| Complete the W<br>Verify the choices                                                     | fizard<br>made in the wizard an | d click Finish.   |        |        |
| Dick Finish to perform the fo                                                            | llowing actions:                |                   |        |        |
| Source Location : .<br>Source Provider : SQLNCLI10<br>Destination Location : madb.cin/in | rvluxis us west-2 rds ama       | azonaws.com, 1433 |        |        |
| <ul> <li>The package will copy 675 ta</li> </ul>                                         | bles.                           |                   |        |        |
| The package will not be save     The package will be run imme                            | id.<br>idiately.                |                   |        |        |
|                                                                                          |                                 |                   |        |        |
|                                                                                          |                                 |                   |        |        |
|                                                                                          |                                 |                   |        |        |
|                                                                                          |                                 |                   |        |        |
|                                                                                          |                                 |                   |        |        |
|                                                                                          |                                 |                   |        |        |
| Help                                                                                     | < <u>B</u> ack                  | Next >            | Einish | Cancel |

#### 8. Migrate Oracle db to Oracle RDS instance:

- a. Import the .dmp file in any Server installed with Oracle.
- b. Create a schema in Oracle RDS using the below endpoint Host and port defined as well and default SID is ORCL.

| Endpoint: rmaordb.cim  | -imvluxjs.u | s-west-2.rds.amazonaws.com | :1521 (authorized)   | 0                      |
|------------------------|-------------|----------------------------|----------------------|------------------------|
| Configuration Details  |             |                            | Security and Network | (                      |
| Engine                 | Oracle SE   | One 11.2.0.4.v3            | Availability Zone    | us-west-2a             |
| License Model          | License In  | cluded                     | VPC                  | vpc-1be70a7e           |
| Created Time           | December    | 15, 2014 at 12:20:44 PM    | Subnet Group         | default ( Complete )   |
|                        | UTC-5       |                            | Subnets              | subnet-0831267c        |
| DB Name                | ORCL        |                            |                      | subnet-a82bdccd        |
| Username               | sa          |                            |                      | subnet-57437511        |
| Character Set          | AL32UTF     | в                          | Security Groups      | SharedSec (sg-acd90fc9 |
| Option Group           | default.or  | acie-se1-11-2 (in-sync)    |                      | (active)               |
| DB Parameter Group     | default.or  | acle-se1-11.2 (in-sync)    | Publicly Accessible  | Yes                    |
|                        |             |                            | Port                 | 1521                   |
| Availability and Durat | oility      | Maintenance Details        |                      |                        |
| DB Instance Status     | available   | Auto Minor Version Upg     | Irade Yes            |                        |
| Marchail A.T.          | 314         | Malatananaa Mila           | dam ant 07.51 ant 00 | 0.1                    |

9. Create connection to imported schema and create oracle RDS schema using SQL developer:

| a Connections                                                                                                    | > 3 18 - 18 0, 18 0, 18 18 2 0 A                                                                                                    |
|----------------------------------------------------------------------------------------------------|----------------------------------------------------------------------------------------------------|
| B         G           B         G           B         G | D         New / Select Database Connection           Ormetion face         Gravation (and<br>Database Connection)         Connection (and<br>Database Connection)           Mile Activity (and<br>Database Connection)         Gravation (and<br>Database Connection)         Connection (and<br>Database Connection)           Mile Activity (and<br>Database Connection)         Mile Activity (and<br>Database Connection)         Connection (and<br>Database Connection)           Mile Activity (and<br>Database Connection)         Mile Activity (and<br>Database Connection)         Connection (and<br>Database Connection)           Mile Activity (and<br>Database Connection)         Mile Activity (and<br>Database Connection)         Mile Activity (and<br>Database Connection)           Mile Activity (and<br>Database Connection)         Mile Activity (and<br>Database Connection)         Mile Activity (and<br>Database Connection)           Mile Activity (and<br>Database Connection)         Mile Activity (and<br>Database Connection)         Mile Activity (and<br>Database Connection)           Mile Activity (and<br>Database Connection)         Mile Activity (and<br>Database Connection)         Mile Activity (and<br>Database Connection)           Mile Activity (and<br>Database Connection)         Mile Activity (and<br>Database Connection)         Mile Activity (and<br>Database Connection)           Mile Activity (and<br>Database Connection)         Mile Activity (and<br>Database Connection)         Mile Activity (and<br>Database Connection)           Mile Activity (and)         Mile Activity (and<br>Database Connection) |
|                                                                                                    | Beer<br>Be De De De Const                                                                                                    |

10. Go to Tool > Database Copy

| I 🖓 I 🖶<br>s<br>NGHPIVIEW                           | Database Copy Database Diff Database Export Migration                                  | <b>a</b> 4     |
|-----------------------------------------------------|----------------------------------------------------------------------------------------|----------------|
| Y E                                                 | Database Diff<br>Database Export<br>Micration                                          | <b>G</b> 4     |
| SPISEC<br>SPISECrds<br>SPISM1<br>SPITM1<br>SP2ACOFF | Monitor SQL<br>Monitor Sessions<br>SQL Worksheet An<br>Unit Test<br>Data Miner<br>OLAP | +F10<br>+<br>+ |
| ctions                                              | Egternal Tools<br>Eestures<br>Preferences<br>Script Output * Ouery Result *            |                |

a. Select the source schema of the imported dmp file and destination schema connection of the Oracle RDS. Select the options as shown below.

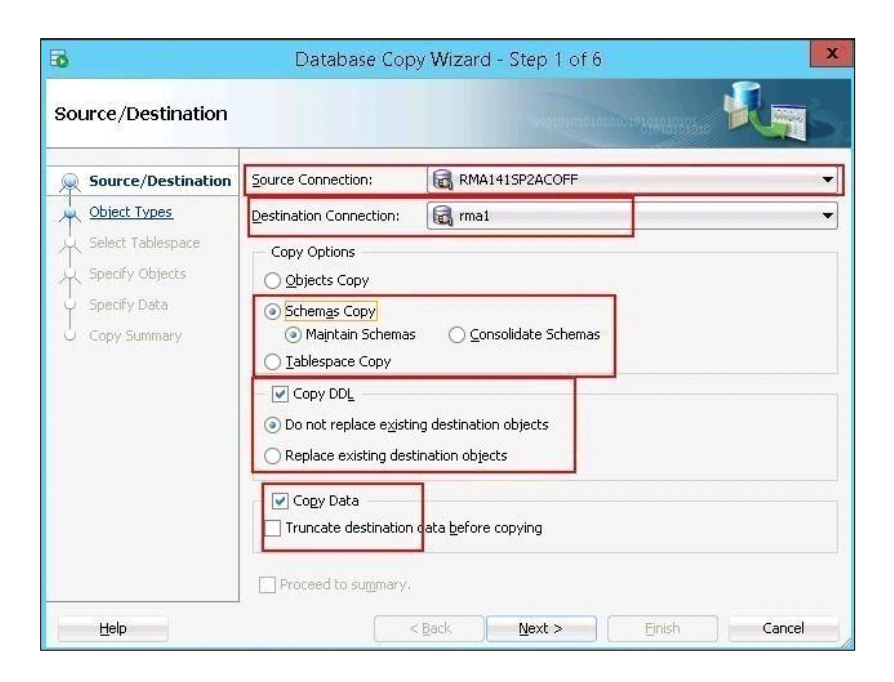

b. Select the 'Next' button.

| 6                                               | Database Copy Wiz                                                                                                    | ard - Step 2 of 6                                                          |                                                                           | 2                    |
|-------------------------------------------------|----------------------------------------------------------------------------------------------------|----------------------------------------------------------------------------|---------------------------------------------------------------------------|----------------------|
| Object Types                                    |                                                                                                    |                                                                            | annesses 🕺                                                                |                      |
| Cource/Destination                              | Limit the scope of your process by<br>further limit your process by select<br>processed.                                              | y selecting the types of<br>ting objects, all objects                      | objects to include . If you<br>for the types selected he                  | do not<br>re will be |
| Specify Objects<br>Specify Data<br>Copy Summary | Object Types<br>Toggle <u>All</u> Tables   Tigbers  Triggers  Constraints  Materialized Views  Materialized Views  Materialized Views | <ul> <li>✓ Types</li> <li>✓ Sequences</li> <li>✓ Database Links</li> </ul> | Package Spec     Package Body     Pocedures     Procedures     Procedures |                      |
| Rep                                             | Proceed to sugmary.                                                                                                    | Mext >                                                                     | Bish                                                                      | Cancel               |

c. Select the schema to copy to RDS

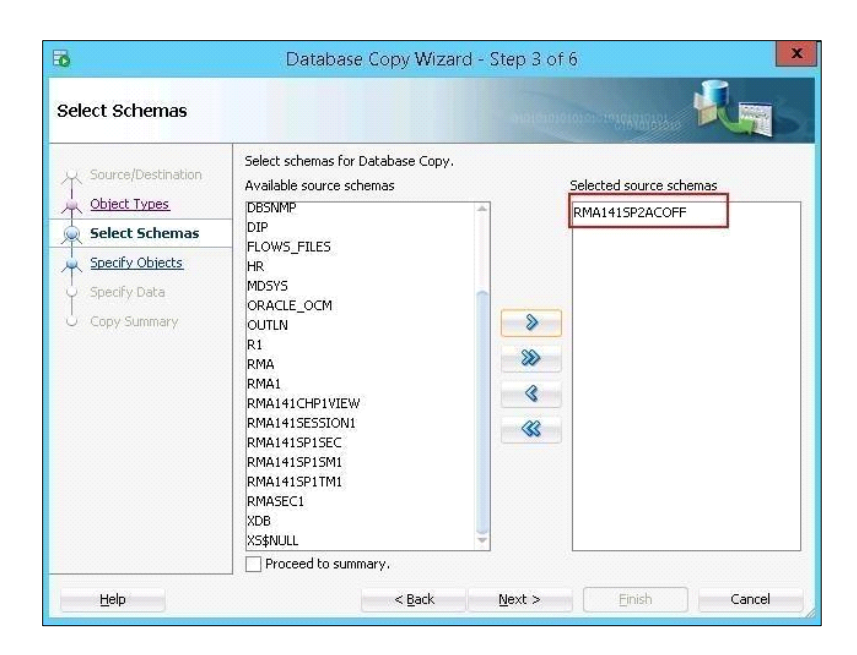

- d. Select the Next Button
- e. Select the Finish button to start coping data to RDS schema.

The same process needs to be followed for all the databases viz. Assure Claims main database, Security database, Task Manager database, View Database, Session Database and any other optional database if being used.

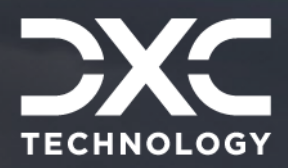

# Components Used

This section of the document is a compilation of the components used.

### DXC Assure Claims | Release: v.23.4 | December 2023

#### EC2: http://aws.amazon.com/ec2/

Amazon Elastic Compute Cloud (Amazon EC2) is a web service that provides resizable compute capacity in the cloud. It is designed to make web-scale cloud computing easier for developers.

Amazon EC2's simple web service interface allows the users to obtain and configure capacity with minimal friction. It provides them with complete control of the computing resources and lets them run on Amazon's proven computing environment. Amazon EC2 reduces the time required to obtain and boot new server instances to minutes, allowing quick scale capacity, both up and down, as per the computing requirements change. Amazon EC2 changes the economics of computing by allowing the users to pay only for capacity that they actually use. Amazon EC2 provides developers the tools to build failure resilient applications and isolate themselves from common failure scenarios.

#### RDS: http://aws.amazon.com/rds/

Amazon Relational Database Service (Amazon RDS) is a web service that makes it easy to set up, operate, and scale a relational database in the cloud. It provides cost-efficient and resizable capacity while managing time-consuming database management tasks, freeing the user up to focus on the applications and business.

#### S3: http://aws.amazon.com/s3/

Amazon Simple Storage Service (Amazon S3), provides developers and IT teams with secure, durable, highly-scalable object storage. Amazon S3 is easy to use, with a simple web services

interface to store and retrieve any amount of data from anywhere on the web. With Amazon S3, the payment is done only for the storage that is actually used. There is no minimum fee and no setup cost.

Amazon S3 can be used alone or together with other AWS services such as Amazon Elastic Compute Cloud (Amazon EC2), Amazon Elastic Block Store (Amazon EBS), and Amazon Glacier, as well as third party storage repositories and gateways. Amazon S3 provides cost- effective object storage for a wide variety of use cases including cloud applications, content distribution, backup and archiving, disaster recovery, and big data analytics.

#### Elastic Cache (MemCache): http://aws.amazon.com/elasticache/

ElastiCache is a web service that makes it easy to deploy, operate, and scale an in- memory cache in the cloud. The service improves the performance of web applications by allowing information retrieval from fast, managed, in-memory caches, instead of relying entirely on slower disk-based databases. ElastiCache supports two open- source in-memory caching engines:

Memcached - a widely adopted memory object caching system. ElastiCache is protocol compliant with Memcached, so popular tools that can be used today with existing Memcached environments will work seamlessly with the service.

Amazon ElastiCache automatically detects and replaces failed nodes, reducing the overhead associated with self-managed infrastructures and provides a resilient system that mitigates the risk of overloaded databases, which slow website and application load times.

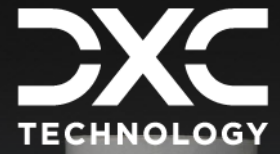

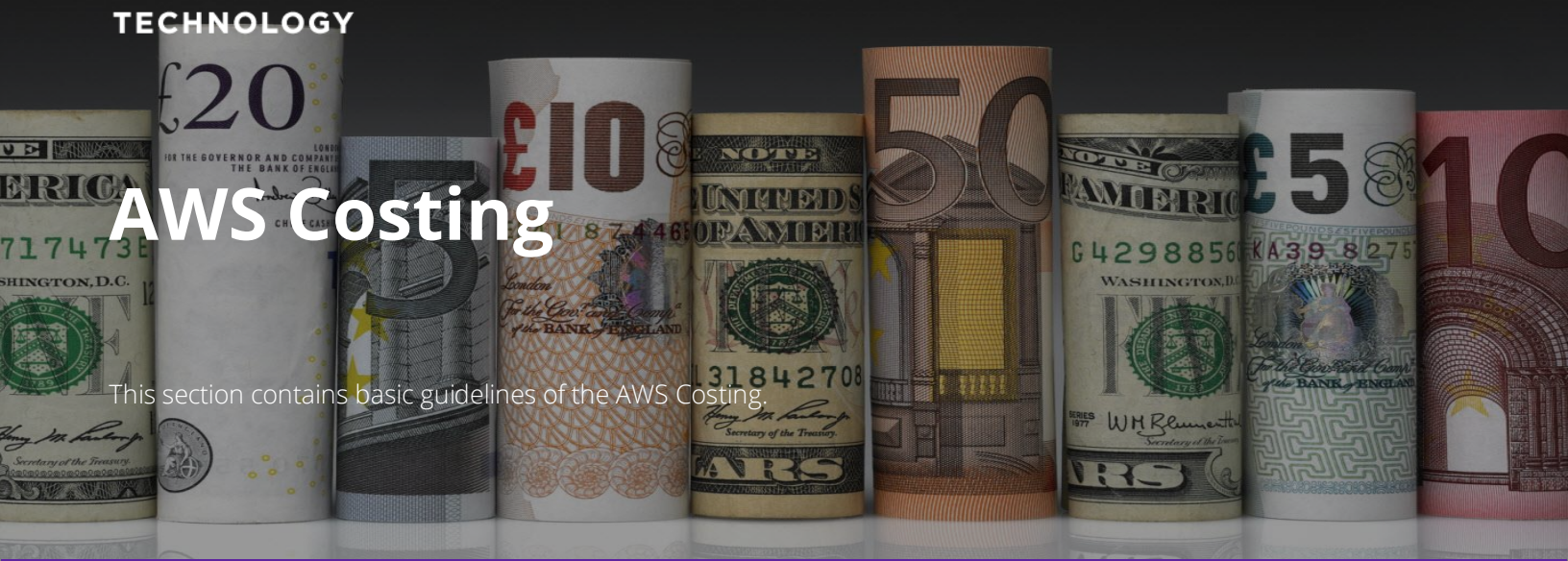

## DXC Assure Claims | Release: v.23.4 | December 2023

The AWS costing must be considered separately. It is not included in the DXC Assure Claims license.

The pricing link of the different component are shared. Please refer the links for more details.

CLICK HERE TO VIEW EC2 PRICING

29

LICK HERE TO VIEW S3 PRICING

CLICK HERE TO VIEW RDS PRICING

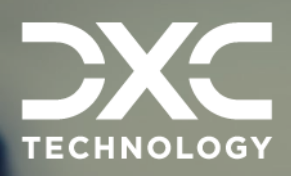

# About Us and Contact Info

This section contains information on DXC Technology, brief information on Assure Claims/Legal and Customer Support Helpdesk contact details.

### DXC Assure Claims | Release: v.23.4 | December 2023

# DXC Technology

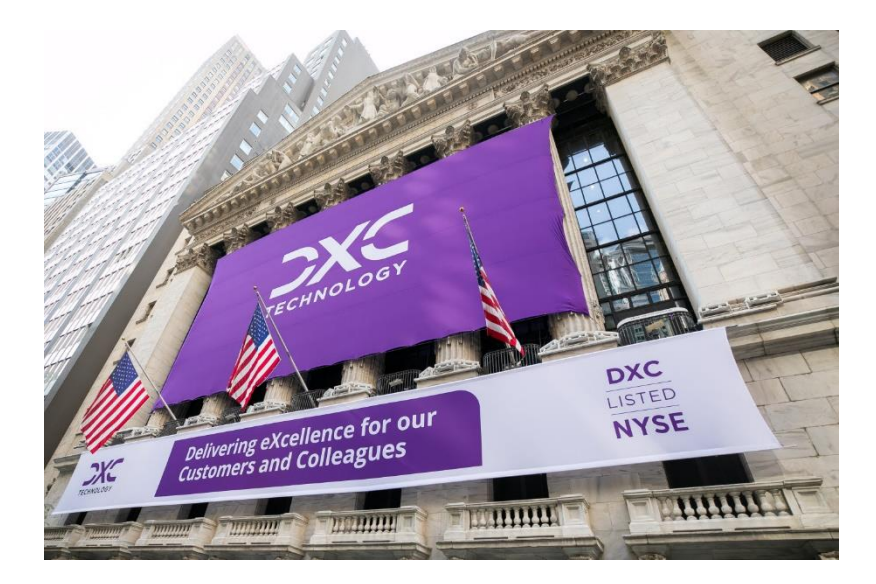

DXC Technology is a Fortune 500 global IT services leader. Our more than 130,000 people in 70-plus countries are entrusted by our customers to deliver what matters most. We use the power of technology to deliver mission critical IT services across the Enterprise Technology Stack to drive business impact. DXC is an employer of choice with strong values, and fosters a culture of inclusion, belonging and corporate citizenship. We are DXC.

> READ MORE ABOUT DXC TECHNOLOGY

## **DXC Assure Claims**

DXC Assure Claims is an integrated Claims Administration Platform that consolidates multiple functions into one cohesive solution to provide accurate and up-to-date business functions using the latest technology.

This browser-based software provides real-time analytics to help you spot trends and mitigate future losses. It gives your staff a highly efficient system that simplifies workflows and promotes best practices throughout your organization. It helps ensure that your claimants receive first-class service, besides providing your management team with a means to track key metrics to control costs and improve performance.

## READ MORE ON THE DXC CLAIMS

Thousands of Risk and Claim professionals rely on DXC Assure Claims to manage all types of Claims, making it one of the industry's leading Claims Management Systems. This active client community ensures that DXC Assure Claims is continually supported and enhanced keeping your Claims processing running smoothly today and in the future.

## **Contact Us**

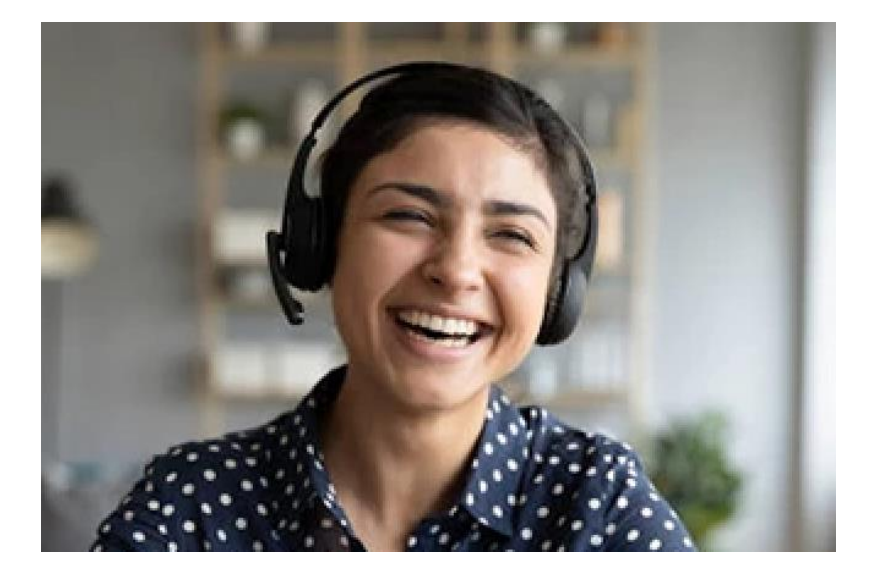

The Assure Claims Support Center provides manned telephone support services at these times -

8:00 AM – 8:30 PM, EST, Monday through Friday.

Additional and after-hours coverage may be available upon request.

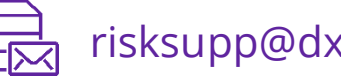

risksupp@dxc.com

1-877-275-3676

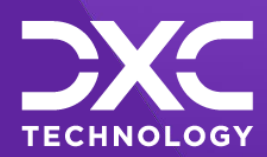

## OR OUR CUSTOMERS AND COLLEAGUES DELIVERING EXCELLENCE FOR OUR CUSTOMER OMERS AND COLLEAGUES DELIVERING EXCELLENCE FOR OUR CUSTOMERS AND COLLE JES DELIVERING EXCELLENCE FOR OUR CUSTOMERS AND COLLEAGUES DELIVERING EX

## Follow DXC Technology on social media

Get the insights that matter.

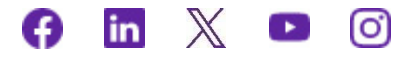

Keep up to date with technology and innovation, now and in the future.

EXPLORE DXC INSURANCE SOFTWARE

### **Assure Claims Support Helpdesk**

Phone: 1-877-275-3676 Email: risksupp@dxc.com

© 2023 DXC Technology Company. All rights reserved.